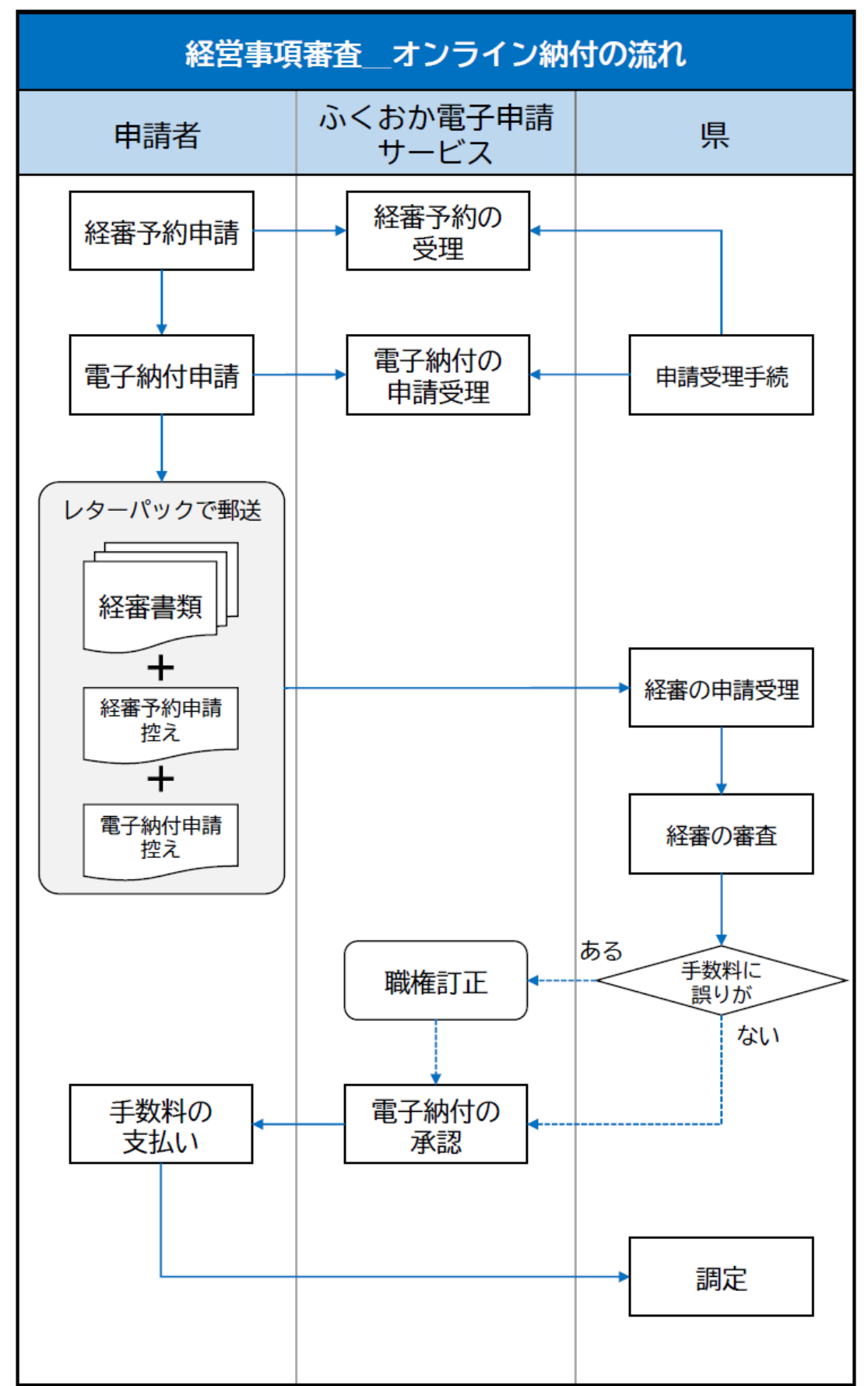

# 経営事項審査手数料オンライン納付の手順

## 1. オンライン納付の前に

経営事項審査の予約申込みがお済みでない場合は、先に電子申請を行ってください。

#### 経営事項審査の予約申込み

https://shinsei.pref.fukuoka.lg.jp/SdsShinsei/directCall.harp?target=tetuduki&lgCd=40000 l&shinseiFmtNo=rsv001&shinseiEdaban=01

## 2. オンライン申請のページを開く

### ① 電子申請ページを開く

#### 経営事項審査手数料のオンライン納付

https://shinsei.pref.fukuoka.lg.jp/SdsShinsei/directCall.harp?target=tetuduki&lgCd=40000 l&shinseiFmtNo=rsv002&shinseiEdaban=01

ふくおか電子申請サービスから手続ページを開くには、

- (1)「申請先の選択」で「福岡県」を選択し、
- (2)キーワード検索で「経営事項審査」「経審」等で検索し、「経営事項審査手数料のオンライン 納付」を選択する

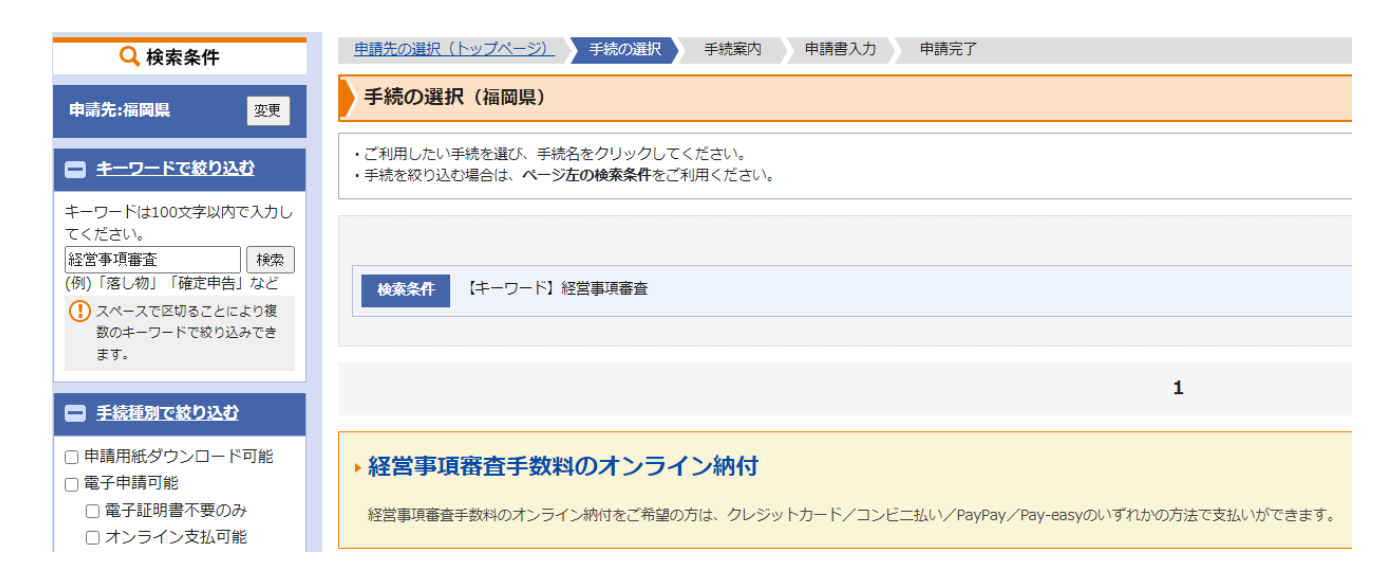

## ② 「電子申請をする」をクリック

| 申請先           | 福岡県                                                                                                    |
|---------------|----------------------------------------------------------------------------------------------------|
| 手続名           | 経営事項審査手数料のオンライン納付                                                                                                    |
| お問い合わせ先       | 〒812-8577 福岡県福岡市博多区東公園7-7<br>建築指導課<br>電話:092-643-3719<br><u>keishin@pref.fukuoka.lg.jp</u>                                                                                                    |
| 概要説明          | 経営事項審査手数料のオンライン納付をご希望の方は、クレジットカード/コンビニ払い/PayPay/Pay-easyのいずれかの方法で支払いができます。。                                                                                                    |
| 手数料説明         | 経営事項審査手数料は、審査対象業種が1業種の場合は11,000円です。1業種増すごとに2,500円が加算されます。                                                                                                    |
| 支払方法          | • オンライン支払                                                                                                    |
| オンライン<br>支払方法 | <ul> <li>クレジットカード/コンビニ払い/PayPay ●</li> <li>ご利用可能なクレジットカード:</li> <li>VISA、Mastercard®、JCB、American Express、Diners Club</li> <li>VISA ●● ●●●●●●●●●●●●●●●●●●●●●●●●●●●●●●●●●</li></ul>                                                                                                    |
| 手数料           | 申請内容から算出されます。                                                                                                    |
| 支払期限          | 支払い可能になってから14日後の23時59分まで                                                                                                    |
| 手続方法          | 【オンライン納付の申請の前に】<br>経営車項審査の予約申込みがお済みでない場合は、先に「ふくおか電子申請サービス」(本システム)で、電子申請を行ってください。<br>【オンライン納付の手順】<br>1. 本ページ下部の「電子申請をする]ボタンをクリックし、入力フォームに移動します。経審の予約受付番号、申請者信報、審査対象異複等を入力してください。<br>2. オンライン支払方法選択画面に進み、必要事項を入力してください。(この時点では支払いは発生しません。)<br>3. 送信内容確認画面で「送信]ボタンをクリックします。(この時点では支払いは発生しません。)<br>4. 申請書の控え(PDFファイル)をダウンロードし、印刷して経営事項審査の申請書類に添付の上、送付してください。<br>5. 県の審査員が経営事項審査の審査を行います。審査完了後、オンライン物付の申請が承認され、通知メールが送信されます。(この時点でオンラインでの支払いが可能にな<br>ります。)<br>6. メールに記載されているURLからお支払いページにアクセスし、支払い情報を入力してください。 |
| 記載方法等         |                                                                                                    |
| 公開期間          | 2025年03月17日~2026年03月31日                                                                                                    |
| 受付期間          | 2025年03月17日~2026年03月31日                                                                                                    |
| 用紙サイズ         | 縦 1ページ                                                                                                    |
|               | □ 電子申請をする(電子証明金が不要)                                                                                                    |

### ③ ログインしていない場合、ID とパスワードを入力してログイン

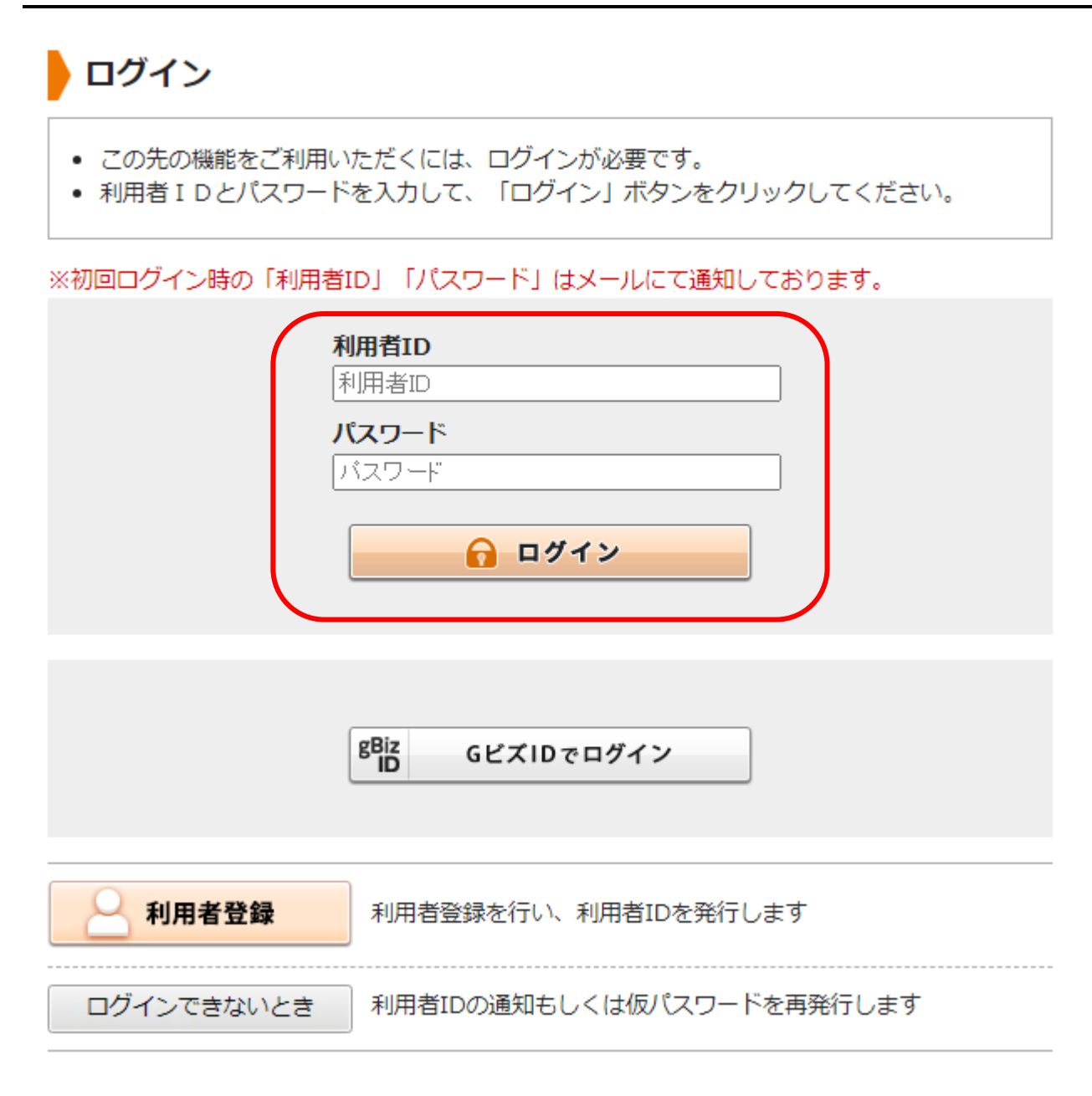

## 3. オンライン納付申請書の送信

### ④ 必要事項を入力し、「次へ」をクリックします。

| 手数料の算定    |                                                                 |  |  |  |  |  |  |  |  |  |  |
|-----------|-----------------------------------------------------------------|--|--|--|--|--|--|--|--|--|--|
| 【9】審査対象業種 | 経営事項審査手数料は、審査対象業種が1業種の場合は11,000円です。<br>1業種増すごとに2,500円が加算されます。   |  |  |  |  |  |  |  |  |  |  |
|           | オンライン納付では、審査対象業種を選択すると、審査手数料が自動計算さ<br>れるようにしています。               |  |  |  |  |  |  |  |  |  |  |
|           | 選択業種数に誤りが無いよう、よくお確かめください。<br>(選択する業種を間違えても業種数が変わらなければ結果的に問題ありませ |  |  |  |  |  |  |  |  |  |  |
|           | んが、正確に入力するようにお気を付けください。)                                        |  |  |  |  |  |  |  |  |  |  |
|           |                                                                 |  |  |  |  |  |  |  |  |  |  |
|           | □ (左) 左官工事業                                                     |  |  |  |  |  |  |  |  |  |  |
|           | ☑ (と) とび・土工工事業                                                  |  |  |  |  |  |  |  |  |  |  |

|  | Ľ |
|--|---|
|  | L |

| 【11】計算用(土) 🗞  | 手数料計算式用の読み取り専用の項目です。<br>1 |
|---------------|---------------------------|
| 【15】計算用(と) 😿類 | 手数料計算式用の読み取り専用の項目です。<br>1 |
| 【40】手数料の額     | 13,500 円                  |
|               | 次へ                        |

⑤ 支払情報を入力し「次へ」をクリック

| 手続方法 |             |                                                                                                    |
|------|-------------|----------------------------------------------------------------------------------------------------|
|      | 手数料説明       | 経営事項審査手数料は、審査対象業種が1業種の場合は11,000円です。1業種増すごとに2,500円が加算されます。                                                                        |
|      | 支払方法        | ◎ オンライン支払                                                                                                    |
|      |             | <ul> <li>の クレジットカード/コンビニ払い/PayPay</li> <li>ご利用可能なクレジットカード:</li> <li>VISA、Mastercard®、JCB、American Express、Diners Club</li> </ul> |
|      | オンライン       | VISA ● 5 2 2 5 3 5 5 5 5 5 5 5 5 5 5 5 5 5 5 5                                                                                   |
|      | ALL/DLX     | ○ Pay-easyによるお支払い<br>オンライン方式<br>申請状態が物付待となった後、画面に表示されるお支<br>インマイン スカーズ                                                           |
| 支払情報 |             | AIMICADU Castalize 9 and C9。<br>※ インターネットバンキング、モバイルバンキングをご<br>用になれます。<br>メンロートスープエート・トレンジ・レートングをする予定なのか                          |
|      |             | (例) 0000000 (半角数字7桁) を選択する画面です。クレシットカード番号の                                                                                       |
|      | 住所          | (例) 福岡県OC市OO1TE1-1 (100文字以内) 入力など、具体的な支払い手続は、 <u>経審の審査</u>                                                                       |
|      |             | <u> 一 こ こ こ こ こ こ こ こ こ こ こ こ こ こ こ こ こ こ </u>                                                                                   |
|      | 支払者 氏名      | (例)申請太郎 (※法人の場合は会社名を入力してく<br>吉塚 千代子                                                                                              |
|      | 支払者<br>氏名力ナ | (例) シンセイ タロウ(24文字以内)<br>ヨシヅカ チョコ                                                                                                 |
|      | 電話番号        | (例)092-123-4567(ハイフンを含めた半角数字13文字以内) 012-345-6789                                                                                 |
|      | 料金          | 13,500 円                                                                                                    |
|      |             | 次へ                                                                                                    |

### ⑥ 申請内容を確認後「送信」をクリック

| 送信内容研<br>・ (送信) ボタ<br>・ 申請書を送信<br>・ 内容をご確認 | <b>催認</b><br>いたのクリックした<br>にします。<br>の上、よろしけれ                          | た後にブラウザの「戻る」、「更新」、「中止」操作を行わないでください。<br>れば【送信】をクリックしてください。 |                      |  |  |  |  |  |  |  |
|--------------------------------------------|----------------------------------------------------------------------|-----------------------------------------------------------|----------------------|--|--|--|--|--|--|--|
|                                            |                                                                      |                                                           |                      |  |  |  |  |  |  |  |
| 申請                                         | 申請先         福岡県           手続名         経営事項審査手数料のオンライン続付         手続案内 |                                                           |                      |  |  |  |  |  |  |  |
| 手約                                         | 詺                                                                    | 経営事項審査手数料のオンライン納付                                         | <u>手铣案内</u><br>申請書表示 |  |  |  |  |  |  |  |
|                                            |                                                                      | ŧ                                                         | 請書表示                 |  |  |  |  |  |  |  |
| 送信内容                                       |                                                                      |                                                           |                      |  |  |  |  |  |  |  |
|                                            | 支払方法                                                                 | オンライン支払                                                   | _                    |  |  |  |  |  |  |  |
|                                            | オンライン<br>支払方法                                                        | クレジットカード/コンビニ払い/PayPay                                    | ?<br>#               |  |  |  |  |  |  |  |
| 士1/ 桂和                                     | 支払者 氏名                                                               | 吉塚 千代子                                                    |                      |  |  |  |  |  |  |  |
| 又招用权                                       | 支払者<br>氏名力ナ                                                          | בדא לעעל                                                  | し<br>の<br>場          |  |  |  |  |  |  |  |
|                                            | 電話番号                                                                 | 012-345-6789                                              | la                   |  |  |  |  |  |  |  |
|                                            | 料金                                                                   | 13,500 円                                                  | 2<br>#               |  |  |  |  |  |  |  |
|                                            |                                                                      | 送信                                                        |                      |  |  |  |  |  |  |  |
| 申請書一時保                                     | 存 入力途中                                                               | 中の申請書を一時的に保存します                                           |                      |  |  |  |  |  |  |  |
| 申請中止                                       | 申請書の                                                                 | の入力を中止して「申請先の選択(トップページ)」へ戻ります                             |                      |  |  |  |  |  |  |  |

## 4. オンライン納付申請書(控え)の入手

### ⑦ 「申請書控え保存」をクリックして申請書の控えをダウンロード

経営事項審査の様式等送付時に「経営事項審査手数料のオンライン納付申請書」を添付する必要が ありますので、申請送信後、「申請書控え」をダウンロードしてください。

| 送信完了                                                                                          |                                                                             |                                      |         |  |  |  |  |  |  |
|-----------------------------------------------------------------------------------------------|-----------------------------------------------------------------------------|--------------------------------------|---------|--|--|--|--|--|--|
| <ul> <li>申請書の送信が完了し;</li> <li>この申請に関する審査:</li> <li>お問い合わせの際には</li> <li>なお、このページの情報</li> </ul> | ŧした。<br>犬況などは、「申請履歴」のページからご確認い<br>「受付番号」が必要となりますので、念のためこ<br>&はメールでもお知らせします。 | いただけます。<br>このページを印刷して保管されることをお勧めします。 |         |  |  |  |  |  |  |
| 申請先                                                                                           | 申請先 福岡県                                                                     |                                      |         |  |  |  |  |  |  |
| 手続名                                                                                           | 経営事項審査手数料のオンライン納付                                                           |                                      | 手続案内    |  |  |  |  |  |  |
| 受付結果                                                                                          |                                                                             |                                      |         |  |  |  |  |  |  |
| 受付日時                                                                                          | 受付日時 2025年03月17日 12時17分                                                     |                                      |         |  |  |  |  |  |  |
| 受付番号                                                                                          | 103785494                                                                   |                                      |         |  |  |  |  |  |  |
|                                                                                               |                                                                             | 申請履歴を表示する                            | at<br>I |  |  |  |  |  |  |
| 申請書控え保存                                                                                       | 申請書の控えをダウンロードします                                                            |                                      | 0<br>马马 |  |  |  |  |  |  |
| ベージ印刷                                                                                         | このページを印刷します                                                                 |                                      |         |  |  |  |  |  |  |

「申請書控え」は、申請履歴のページからでも入手できます。

| ボタンを押すことで申請済みの情報表示ができます。 |                   |    |  |  |  |  |  |  |
|--------------------------|-------------------|----|--|--|--|--|--|--|
| 情報表示                     |                   |    |  |  |  |  |  |  |
| 申請書                      | 経営事項審査手数料のオンライン納付 | 表示 |  |  |  |  |  |  |

令和 07 年 03 月 17 日 受付番号: 103785494

### 経営事項審査手数料のオンライン納付申請書

| 経審予約受付番号 | 147258369                    |  |  |  |  |
|----------|------------------------------|--|--|--|--|
| 建設業許可番号  | 福岡県知事許可 第147258号             |  |  |  |  |
| 商号又は名称   | 福岡建設 (株)                     |  |  |  |  |
| 代表者氏名    | 吉塚 千代子                       |  |  |  |  |
| 住所       | 〒812-0044 福岡県福岡市博多区千代1-20-31 |  |  |  |  |

手数料の額

13,500円

審查対象業種

| 1 | 2 | 3 | 4 | 5 | 6 | 7 | 8 | 9 | 10 | 11 | 12 | 13 | 14 | 15 | 16 | 17 | 18 | 19 | 20 | 21 | 22 | 23 | 24 | 25 | 26 | 27 | 28 | 29 |
|---|---|---|---|---|---|---|---|---|----|----|----|----|----|----|----|----|----|----|----|----|----|----|----|----|----|----|----|----|
| ± | 建 | 大 | 左 | ٤ | 石 | 屋 | 電 | 管 | タ  | 鋼  | 筋  | 舗  | しゅ | 板  | ガ  | 塗  | 防  | 内  | 機  | 絶  | 通  | 橐  | 井  | 具  | 水  | 消  | 清  | 解  |
|   |   |   |   |   |   |   |   |   |    |    |    |    |    |    |    |    |    |    |    |    |    |    |    |    |    |    |    |    |

注意事項

#### ・経営事項審査の申請種類一式を送付する際、本書を添付してください。

・本書は申請の受理を証明するものであり、納付の証明書ではありません。納付額は経営事項審査の審査後に確定します。

・経営事項審査の審査完了後、「オンライン納付の承認のお知らせ」のメールが送信されます。速やかに、支払い手続を行って ください。

 ふくおか電子申請サービスでは領収書の発行を行うことができません。支払いの証明が必要な場合は、カード決済完了通知の コビーやカード会社の請求書をご利用ください。

お問い合わせ先

福岡県建築都市部建築指導課建設業係

〒812-8577

福岡県福岡市博多区東公園7-7

TEL: 092-643-3719

## 5. 経営事項審査の申請書等の提出

### ⑧ 「経営事項審査の手引き」等に従い、経営事項審査の申請をしてください

#### 令和7年度 経営事項審査について

https://www.pref.fukuoka.lg.jp/contents/reiwa6-keishin.html

## 6. 支払い

#### ⑨ 支払い用ページへのアクセス

経営事項審査の審査完了後、「【電子申請】審査完了のお知らせ(料金納付のお願い)」というメ ールが送信されます。

メール中に、支払いページへのリンクが掲載されているので、支払いに進んでください。

■支払方法 次のお支払いページからお支払いしてください。 上記の申請内容のご確認方法にある「申請履歴」からでも同じお 支払ページにアクセスできます。

【お支払いページ】 https://link.kessai.info/JLP/JLPcon?code=3td40Ri0f7d.3ki44E@

申請履歴で「納付待ち」となっていれば、メールからでなくても支払いページにアクセスできます ■現在の申請の取り扱い状況です。

| 申請状態                 |         |                                                                                                    |
|----------------------|---------|----------------------------------------------------------------------------------------------------|
| 申請                   | 諸       | 納付待ち                                                                                                    |
| 支払                   | 期限      | 2025年03月31日 23時59分まで                                                                                                    |
|                      | 支払状況    | 未納                                                                                                    |
| 手数料                  | 支払日     |                                                                                                    |
|                      | 支払額     | 13,500 円                                                                                                    |
| ■選択された申              | 請のオンライン |                                                                                                    |
| 支払情報                 |         |                                                                                                    |
| ▼1416#₩<br>オンライン支払方法 |         | クレジットカード/コンビニ払い/PayPay -<br>ご利用可能なクレジットカード:<br>VISA、Mastercard®、JCB、American Express、Diners Club<br>VISA ● 「「」」 ① 「」 ① 「」 ① 「」 ① 「」 ① 「」 ① 「」 ① |

① 支払い

決済方法を選択し、案内に従って決済を完了させてください

納入期限は、経営事項審査の審査が完了し、支払いができる状態になってから(メールが送信され てから)14日以内としています。

速やかに、お支払いをお願いします。

| コンビニでのお支持           | 払い           |            |             |  |  |
|---------------------|--------------|------------|-------------|--|--|
| ファミリー <b>マ</b> ート   | E FemilyMart |            |             |  |  |
| ע-ם                 | LAWSON       |            |             |  |  |
| ミニストップ              | (HIN)        |            |             |  |  |
| ชส⊐-マ-ト             | Seic:mart    |            |             |  |  |
| ディリーヤマザキ            | 22           |            |             |  |  |
| セブンイレブン             |              |            |             |  |  |
| スマホ決済でのお            | 支払い          |            |             |  |  |
| PayPay<br>(オンライン決済) | PayPay       |            |             |  |  |
| クレジットでのお            | 支払い          |            |             |  |  |
| クレジット               | VISA 🌒       | Digen Cale | <b>1</b> 58 |  |  |